## 【Gmail アカウント ログイン方法】

- 1.スマートフォンに「Gmail」のアプリをインストールする (Android の場合は最初からインストールされていると思います)
- 2.「Gmail」のアイコンをタップして起動する

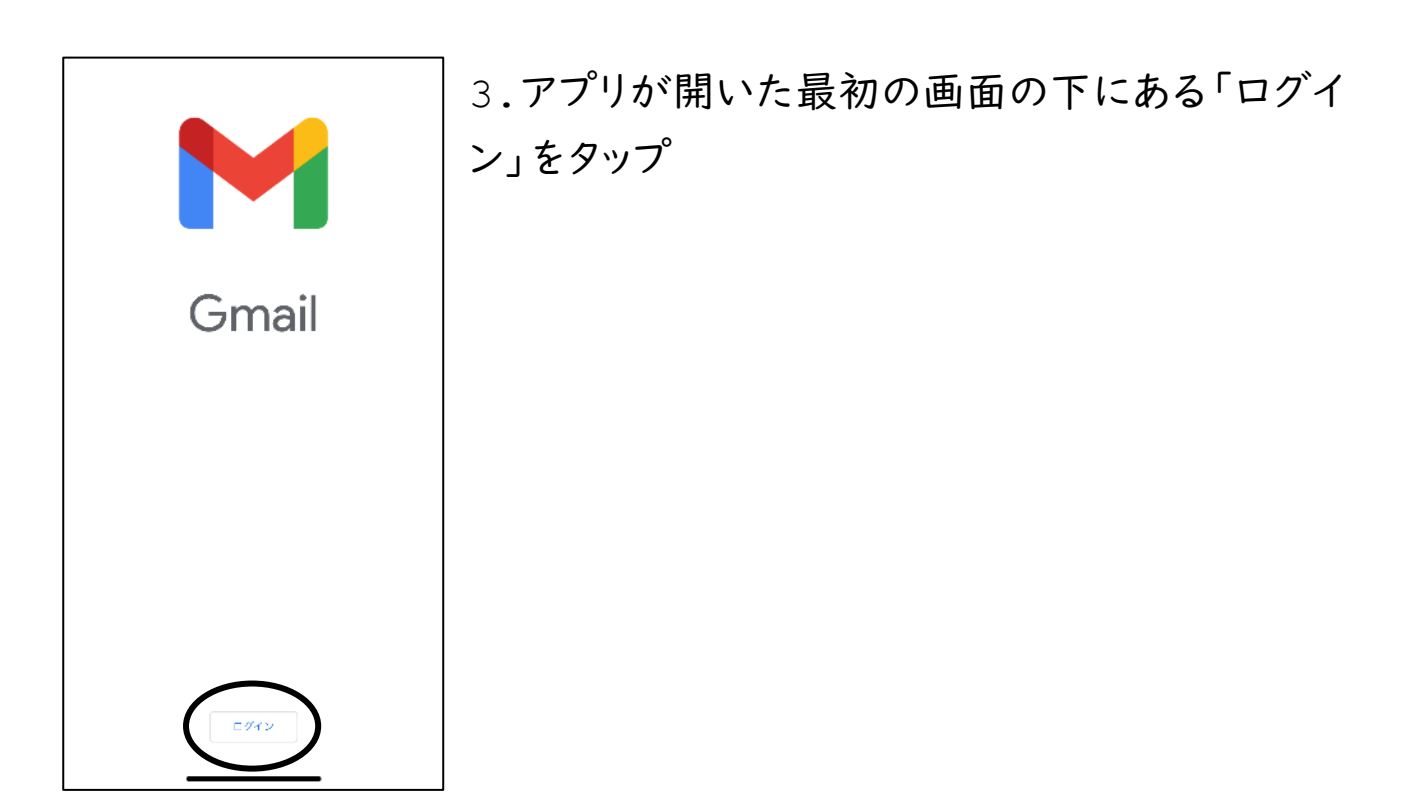

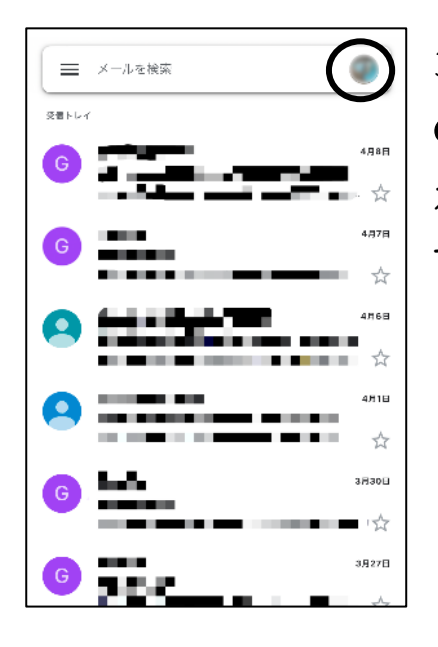

3-1.「Gmail」のアプリを開いたとき、**すでに他 のアカウントでログイン**されている場合は、そのア カウントの受信 box が開くので、画面右上にある アイコンをタップする

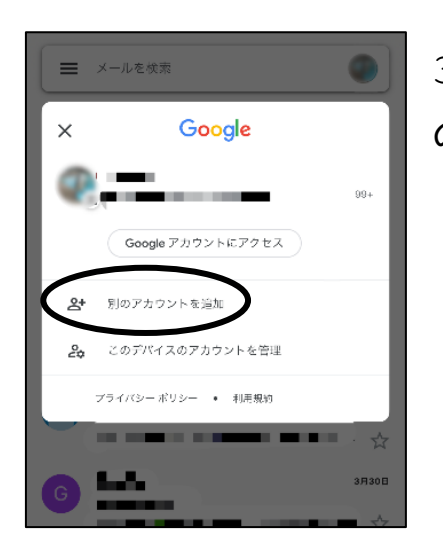

3-2.アイコンをタップすると右のような画面になるので「別のアカウントを追加」をタップ

| ×           | アカウントの追加               |
|-------------|------------------------|
| <b>X</b> -, | ルの設定                   |
| G           | Google                 |
|             | iCloud                 |
| ٥           | Outlook, Hotmail, Live |
| ٥           | Office365              |
|             | Yahoo                  |
|             | その他 (IMAP)             |
|             |                        |

4.メールの設定という画面が出るので、 「Google」をタップ

| ×                       | アカウントの追加                                        |
|-------------------------|-------------------------------------------------|
| ▶<br>メールの設定             |                                                 |
| G Google                |                                                 |
| iCloud                  |                                                 |
| o<br>⊈<br>argentaria    | nail"がサインインのため<br>ogde.com"を使用しようと              |
| 「」(<br>」(<br>これを<br>たに関 | しています。<br>行うと、AppとWebサイトにあな<br>する情報を共有することを許可しま |
|                         |                                                 |
| C CONTE UMA             |                                                 |
|                         |                                                 |
|                         |                                                 |
|                         |                                                 |
|                         |                                                 |

5.サインインの確認画面が出るので「続ける」を タップ

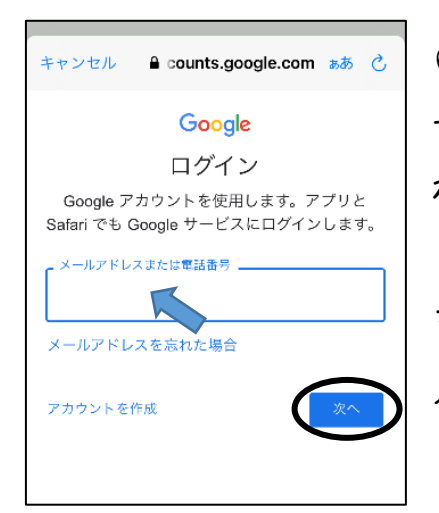

6.ログイン画面で「メールアドレスまたは電話番号」を入力する枠が出てくるので、学校より配布された用紙に書かれたメールアドレス(120-p-s39\*\*\*\*@e.osakamanabi.jp)
を入力する
入力出来たら「次へ」をタップ

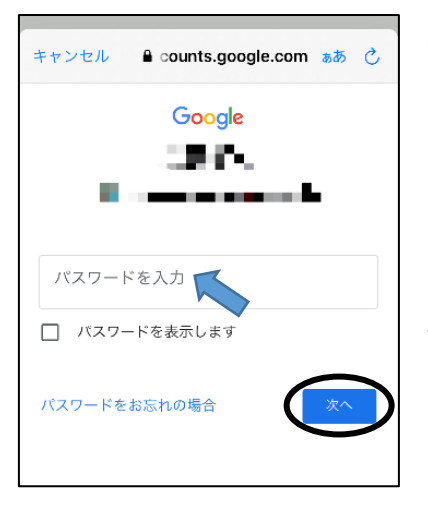

7. 正しくメールアドレスが入力出来たら次の画面 にメールアドレスが表示され、パスワード入力画面 になるので、配布された用紙に書かれたパスワー ドを入力する 入力出来たら「次へ」をタップ

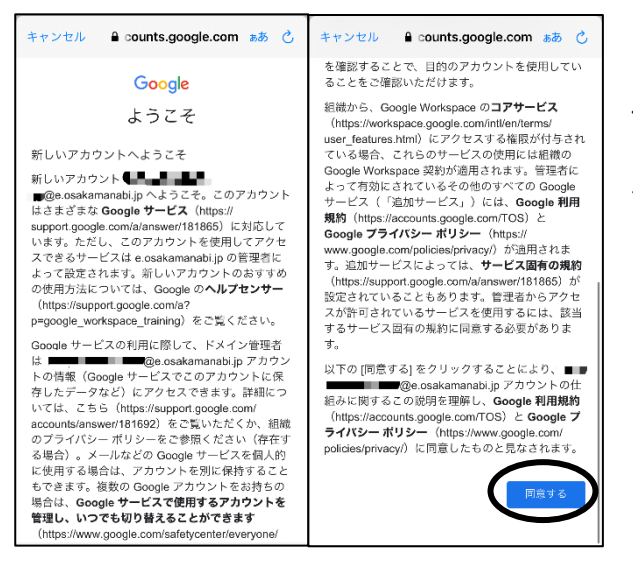

8. すべて正しく入力出来たら「ようこ そ」という画面が出ます。一番下まで スクロールすると「同意する」というボ タンが出てくるのでタップ

9."e.osakamanabi.jp"のメールアカウントの受信 box 画面に戻れ ばログイン完了です。ありがとうございました!